Work toward greatness.

#### TUTORIAL

## UPLOADING KALTURA VIDEOS INTO BLACKBOARD COURSEWORK

In Blackboard, you can upload videos into Course Documents by following the steps below.

http://www.help.pace.edu PLV: 914 773 3338 NYC: 212 346 1583

1. Choose a content area that you would like to upload your video into. Click "Build Content" and "Kaltura Media."

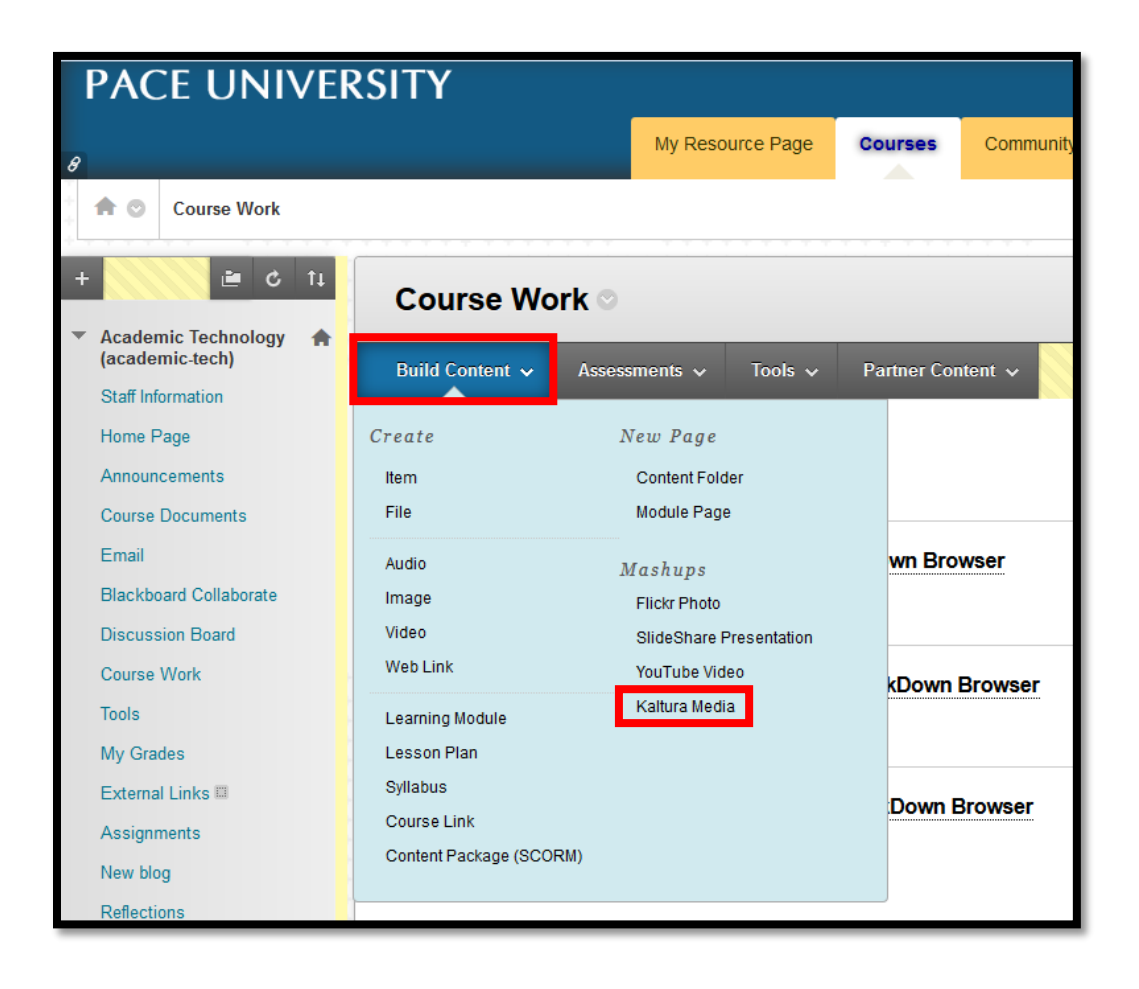

Work toward greatness.

## TUTORIAL

2. Click "Add New" and the click "Media Upload."

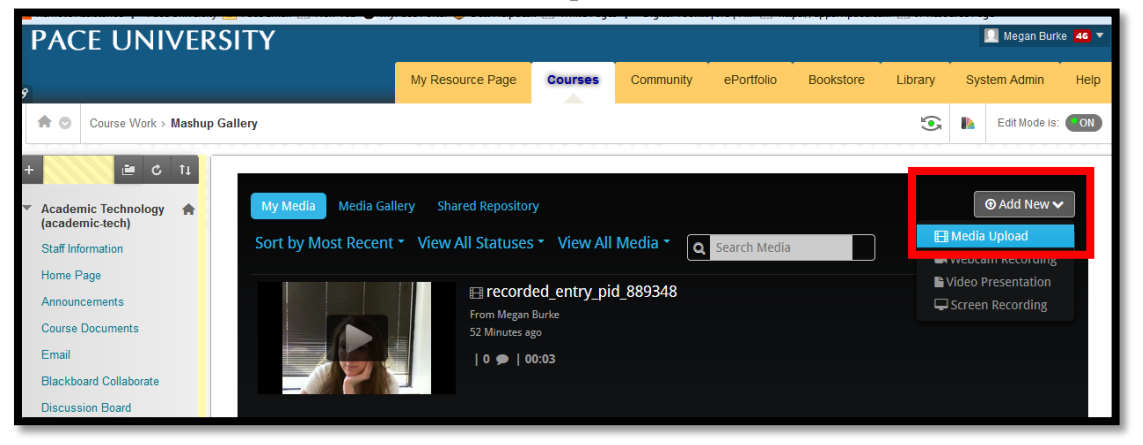

3. Choose a file from your computer that you would like to upload.

| Upload Media                                                                                                    |
|----------------------------------------------------------------------------------------------------|
| + Choose a file to upload                                                                                                    |
| All common video, audio and image formats in all resolutions are accepted. For best results with video, we recommend preparing videos in 1280x720 pixels and using the H.264 video codec at about 4000 kb/s. |

4. Fill out the details and click "Save." Click "back."

| pload Med                                                |                                                                                                    |  |  |  |  |
|----------------------------------------------------------|----------------------------------------------------------------------------------------------------|--|--|--|--|
| Vildlife.wmv                                             |                                                                                                    |  |  |  |  |
| 100% of 25.03Mb                                          |                                                                                                    |  |  |  |  |
| Upload Cor                                               | npleted! Complete the required information for the uploaded media below.                                                                                   |  |  |  |  |
| ll common video, audio an<br>280x720 pixels and using tl | f image formats in all resolutions are accepted. For best results with video, we recommend preparing videos in<br>ne H.264 video codec at about 4000 kb/s. |  |  |  |  |
| lease fill out these de                                  | tails:                                                                                                    |  |  |  |  |
| Name:<br>(Required)                                      | Wildlife                                                                                                    |  |  |  |  |
| Description:                                             | Black Bold Italic Underline 🗮 ☷ ☶ 匠 🗗 🖬                                                                                                    |  |  |  |  |
|                                                          | This is my description                                                                                                    |  |  |  |  |
| Tags:                                                    |                                                                                                    |  |  |  |  |
|                                                          | Save Back to Browse and Embed                                                                                                    |  |  |  |  |

Last Updated: August 17, 2015 Acadtech@pace.edu <u>www.pace.edu/digitaltoolkit</u> 914 773-3333 (ITS Help Desk) 914 773-3664 (Office)

#### Work toward greatness.

## TUTORIAL

5. Click "Select" to embed this video.

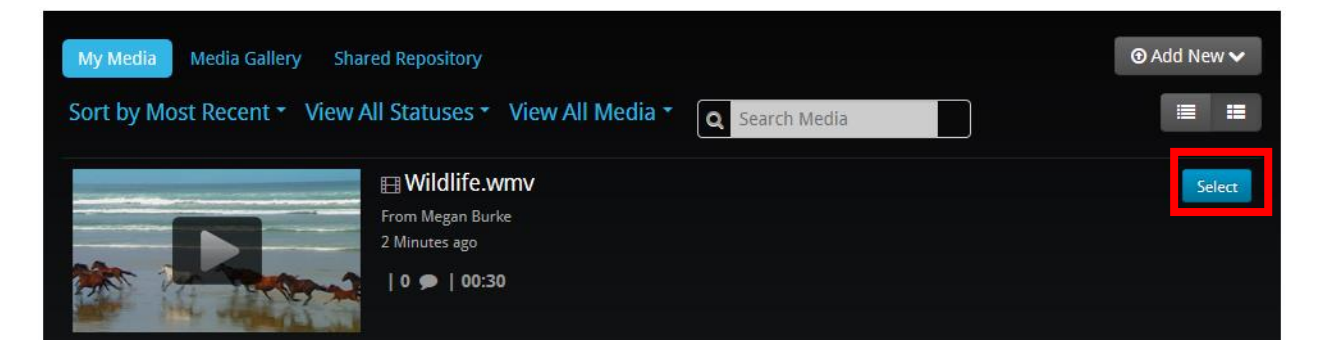

6. Click "Embed."

| Embedded Media Options             |             |                                                                                                    |                                                |
|------------------------------------|-------------|----------------------------------------------------------------------------------------------------|------------------------------------------------|
|                                    | Metadata:   | <ul> <li>✓ Title</li> <li>✓ Description</li> <li>✓ Duration</li> <li>✓ Owner</li> <li>Clear All</li> </ul> | ☑ Tags                                         |
| PL                                 | layer Skin: | <ul> <li>€ 66.5</li> <li>€ 66.6</li> <li>€ 66.6</li> </ul>                                                 | 0011 €) 444 11 Sector<br>2246 €) 444 11 Sector |
| Wildlife.wmv<br>From 712151  Staff |             | Embed Back                                                                                                 |                                                |
| 00:30<br>No description provided   |             |                                                                                                    |                                                |

Acadtech@pace.edu <u>www.pace.edu/digitaltoolkit</u> 914 773-3333 (ITS Help Desk) 914 773-3664 (Office)

Work toward greatness.

914 773-3664 (Office)

## TUTORIAL

7. Add a title to your video and customize the options. When you are done, click "Submit."

| Create Mashup Item                  |      |
|-------------------------------------|------|
| * Indicates a required field.       | Back |
| Title       Color of Name   Black   |      |
| ADD KALTURA MEDIA CONTENT TO COURSE |      |
| Preview                             |      |

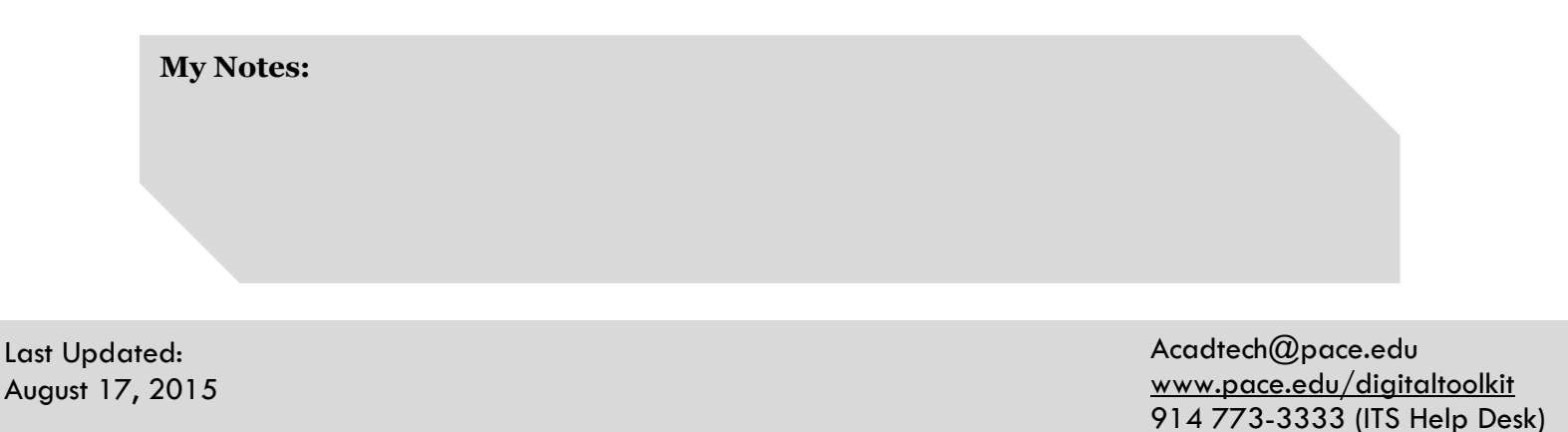